In case the Watch you've just configured is also suitable for other computers and servers, you can make a copy of it on other PCs. So far the only way is to transfer the .swl file, **in near future**, **there'll be an option to select the Watch**, and choose a target computer.

Condition for functioning of the Watch copied to another PC is setup of conditions also suitable for the target computer. For example, if you've set monitoring of free space on disks C,D,E, though the other computer only has disks C and D. It'll result to Unknown state due to the missing E disk.

These two steps are crucial for a successful transfer :

OMER MONITOR

1. Obtain swl file with one or more Watches for distribution 2. Send the Watch to target computers

# The transfer will be illustrated on distribution of an existing Watch for signalizing restart of computer (server).

### 1. Obtain swl file with one or more Watches for distribution

On CM Portal, in the section Admin zone -> C-Monitor client -> Watches - settings, download the last Watches (.swl) file from the source computer using the link "SWL history". Remove other Watches from the file using your PC's C-MonitorConsole, save it under any name with .swl extension and continue by the next step.

|                                            |                        |                                |                      |                  |                                                                               | * = :    | E Kred            | it <b>?</b> Mar          | nual 🌵 Oc                  | lhlåsiť                |
|--------------------------------------------|------------------------|--------------------------------|----------------------|------------------|-------------------------------------------------------------------------------|----------|-------------------|--------------------------|----------------------------|------------------------|
|                                            | Admin zóna             | Prehliad<br>Vyhodno            | anie a C             | ustomer Des      | k                                                                             |          |                   | Operátor:                | Technik PC                 | C                      |
| - Zhalif vieleo 🔷 Rezhalif vieleo          | 🕅 Watche               | s - nastaveni                  | a                    |                  |                                                                               |          |                   |                          |                            |                        |
| <ul> <li>Hlavné menu</li> </ul>            | Spoločnosť             | Počitač 8                      | Umiestnenie          | Po               | uživateľ                                                                      | Operator |                   |                          |                            |                        |
| Zákaznici<br>Rožitořa                      | Názov Watchu           | 🖾 Len                          | zapnutė Watches      | Len online       | počitaće                                                                      |          |                   |                          | radat'                     | ~                      |
| Audit SW a evidencia HW                    |                        |                                |                      |                  |                                                                               |          | Add watches v     | via SVAL file on :       | selected PCs               |                        |
| - Použivatelia                             | X CM-ID Memov<br>sieti | Umiestnenie                    | Použivateľ           | Spoločnosť       | Watch                                                                         | 085      | Aktuálne<br>na PC | Naposi.<br>odoslané      | Posl. online<br>spojenie s |                        |
| Mõj profil                                 |                        |                                |                      |                  |                                                                               |          |                   | PC do CM                 | C.                         |                        |
| Zakaznicke konta<br>Používateľská história | SMASV02 SRV            | Housing                        | DC server            | Smavice s r.o.   | - DELL server                                                                 |          | Ano               | 19. Jan 2013             | 18, Jan 2013               | Display                |
| - Admin. nästroje                          |                        |                                |                      |                  | - Network trafic<br>- Notificacia restartu<br>- Print spooler<br>- RAM or CPU |          |                   | 10.04.13                 | 10:21:10                   | Watches<br>SWL history |
| inštalácie a skripty                       |                        |                                |                      |                  | Terminal users     Wilne missto dialeov                                       |          |                   |                          |                            |                        |
| Udržiavanie PC                             | SWASVOS SQL            | Housing                        | SQL server           | Smavice a r.o.   | DELL server     Network trafic                                                |          | Ano               | 18, Jan 2013<br>29:16:37 | 10. Jan 2013<br>19:21:22   | Display<br>watches     |
| - C-Monitor klient                         |                        |                                |                      |                  | - Di sluzby<br>- Vilne miesto                                                 |          |                   |                          |                            | SWL history            |
| Nastavenia C-Monitor na PC                 | < 1/1 · 2 20           | <ul> <li>Zobrazujem</li> </ul> | položky 1 - 2 z celi | kového počtu 2 p | oložiek                                                                       |          |                   |                          |                            |                        |
| Rozwhy a stav úloh                         |                        |                                |                      |                  |                                                                               |          |                   |                          |                            |                        |
| Watches - nastavenia                       |                        |                                |                      |                  |                                                                               |          |                   |                          |                            |                        |
| Verzie                                     |                        |                                |                      |                  |                                                                               |          |                   |                          |                            |                        |
| Licencie                                   |                        |                                |                      |                  |                                                                               |          |                   |                          |                            |                        |
| Stiahnuté súbory z počítačov               |                        |                                |                      |                  |                                                                               |          |                   |                          |                            |                        |
|                                            | 4                      |                                |                      |                  |                                                                               |          |                   |                          |                            | - F                    |

Image: Získanie posledného SWL súboru s konfiguráciou Watches cez link SWL History

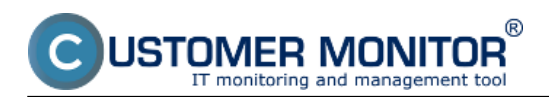

**Copy of an existing Watch to other PCs** Published on Customer Monitor (https://customermonitor.co)

|                                     |                                                                                                    |                                 | 💿 🗯 🖬 📰 🧉             | Kredit ? Mar   | iual 🌵 Odhlásiť |  |  |
|-------------------------------------|----------------------------------------------------------------------------------------------------|---------------------------------|-----------------------|----------------|-----------------|--|--|
|                                     | Admin zóna Prehliadanie a<br>Vyhodnotenie                                                                                                    | Customer Desk                   |                       | Operátor:      | Technik PC      |  |  |
| -Zhalif võeko + Rozhalif võeko      | Watches - nastavenia                                                                                                    |                                 |                       |                |                 |  |  |
| Hlavné menu                         | for the former of the former of the former o | in Development                  | Orester               | _              |                 |  |  |
|                                     | Spotocnost Pociac & Uniestner                                                                                                    | POLINATE                        | Operator              | н              | Fadat' 📿        |  |  |
| Zákaznici                           | Len zapnute Wa                                                                                                    | tohes Len online potitace       |                       |                |                 |  |  |
| Počítače<br>Audit SW a evidencia HW | Zoznam SWL súborov z počítača SMAS                                                                                                    | V02 / SRV / DC server / Housing |                       | Download tr    | om PC Back      |  |  |
| Development                         | File name                                                                                                    |                                 | Changed in C-Monitor  | Size           | Action          |  |  |
| Pouzivatelia                        | matcheofist_20130119_100216                                                                                                    | 267 and                         | 19. Jan 2013 10:02:18 | 30 KB          | Download        |  |  |
| Mői profil                          | watcheslist_20130110_100012                                                                                                    | 345.swl                         | 19. Jan 2013 10:00:12 | 30 KB Download |                 |  |  |
| 7 Alexandria lanetti                | watchedist_20130119_095904                                                                                                    | 227 sul                         | 19. Jan 2013 06:59:04 | 30 KB          | Download        |  |  |
| Zakaznicke konta                    | watcheolist_20130119_095100                                                                                                    | 721.aul                         | 19. Jan 2013 09:51:00 | 29 KB          | Download        |  |  |
| Používateľská história              | watcheslist_20130110_004753                                                                                                    | 19. Jan 2013 00:47:53           | 20 KB                 | Download       |                 |  |  |
|                                     | watcheslist_20130119_094740                                                                                                    | _019.swl                        | 19. Jan 2013 06:47:40 | 29 KB          | Download        |  |  |
| Admin. näistroje                    | eatcheclist_20130119_094244                                                                                                    | 400 zwl                         | 19. Jan 2013 06:42:44 | 31 KB          | Download        |  |  |
| to Reddele a statety                | getwatchesfist_20120722_10541                                                                                                    | 0_443.sel                       | 22. JOI 2012 18:54:10 | 31 KB          | Download        |  |  |
| Instalacie a skripty                | watcheshist_20120722_105410                                                                                                    | 443.5M                          | 22. Júl 2012 10:54:10 | 31 KB          | Download        |  |  |
| Udržiavanie PC                      | <ul> <li>Zobrazujem položky 1 - z celka</li> </ul>                                                                                                    | ového počtu položiek            |                       |                |                 |  |  |
| C-Monitor klient                    |                                                                                                    |                                 |                       |                |                 |  |  |
|                                     |                                                                                                    |                                 |                       |                |                 |  |  |
| Nastavenia C-Monitor na PC          |                                                                                                    |                                 |                       |                |                 |  |  |
| Rozvrhy a stav úloh                 |                                                                                                    |                                 |                       |                |                 |  |  |
| Watches - nastavenia                |                                                                                                    |                                 |                       |                |                 |  |  |
| Aktualizária C-Monitor ki           |                                                                                                    |                                 |                       |                |                 |  |  |
| have a second second second second  |                                                                                                    |                                 |                       |                |                 |  |  |
| Asit7i6                             |                                                                                                    |                                 |                       |                |                 |  |  |
| Licencie                            |                                                                                                    |                                 |                       |                |                 |  |  |
| Stiahnuté súbory z počítačov        |                                                                                                    |                                 |                       |                |                 |  |  |
|                                     |                                                                                                    |                                 |                       |                |                 |  |  |

Image: Stiahnutie najnovšej verzie SWL súboru

| MonitorConsole                              |                                                         |                           |                                                                                                    |                                                   |
|---------------------------------------------|---------------------------------------------------------|---------------------------|----------------------------------------------------------------------------------------------------|---------------------------------------------------|
| C-Manitar Tools <u>H</u> elp                |                                                         |                           | Watches                                                                                                    | 6                                                 |
| 🕐 Settings 🔄                                | Ele Edt 🖬 🏹 4                                           | 💫 🗙 🔍 🛛 🤅                 |                                                                                                    |                                                   |
| Scheduler                                   | C:VUsero/miro/AppData/Loca                              | Microsoff/Windows\Tenp    | orary Internet Files/Content.IES/U09NT05M/watcheslist_smasv02_20130119_100216.swl                                                                                                    |                                                   |
| Watches                                     | Name (Description)                                      | Short Name<br>DELLServer  | Conditions<br>DK if all conditions are true                                                                                                    |                                                   |
| C-Monitor Runtime Information               |                                                         |                           | > Successful CHAT status, check every brint; Value to CM : No<br>> DHAT Vect.Var. "ComputerName[["[ValueDIComputerName]> 0; Value to CM : Yes                                                              |                                                   |
| Waiting Tacks                               |                                                         |                           | > DHAT Vect.Var. "Status0tMemory[]" (Value0tMemory] < 4; W.S. Unknown if UNKNOWN; Va<br>DHAT Vect.Var. "Status0tArrayContextSf]" (Value0tArrayController) in 0.1:3;5; W.S. Unknown                         | Aue to CM : Yes<br>n if UNKNOWN: Value to CM : Ye |
| Running Tasks                               |                                                         |                           | > DHAT Vect Var. "Status0fLogcUnve[]" [Value0fLogicDrive] < 4; W.S.Unknown if UNKNOw                                                                                                    | /N: Value to CM : Yes                             |
| Watches State                               |                                                         |                           | > DRAT VectVa: HeartOHDDI[" (Value0HDD) < 4; W.S. Unknown if UNKNOWN: Value to<br>> DRAT VectVa: Unknown@cPatition[" Makef[nPatition] < 99; W.S. Lisknown if UNKNOWN:                                      | Value to DM - Yes                                 |
| Watches Current Log                         |                                                         |                           | > DHAT-Yect Var. "Status0fNetmokInterface[]" [ValueOfNetworkInterface] < 4: W.S.Unknown                                                                                                    | n if UNKNOWN: Value to DM : Ye                    |
| C-Monitor Current Log                       |                                                         |                           | CHAT Vect.Var. "StatusOfFan([" (Value6# an) < 4; W.S. Unknown if UNKNOWN: Value to C                                                                                                    | M : Yes<br>Old Makes in CM - Yes                  |
| System Runtime                              |                                                         |                           | > DHAT VectVar. "StatusDIDPU[]" (Value0Proverburg) ( 4, W.S. Unknown if UNKNOWN: Value to<br>> DHAT VectVar. "StatusDIDPU[]" (Value0Proverburg) ( 4, W.S. Unknown if UNKNOWN: Value to<br>> DHAT VectVar." | CN : Yes<br>NDWN: Value to CM : Yes               |
| Emails                                      | - Notifikacia restatu                                   |                           | DK if at least one condition is true                                                                                                    |                                                   |
| Emails from Tasks, Watches waiting for sens | -                                                       |                           | > Windows Running Time > 10nin; Value to CM : Yes                                                                                                    |                                                   |
| Received, processed Emails                  | RAM or CPU                                              | W2                        | OK if all conditions are true                                                                                                    |                                                   |
| Emails waiting for sending                  |                                                         |                           | > DPU Drage System < 80% Value to CM: min. change 10<br>> Used Physical Interfect (Stress 87% Value to CM ) and otherway 3                                                                                 |                                                   |
| Emails - All (without waiting for sending)  |                                                         |                           | / Used particular line your to control of the charge of                                                                                                    |                                                   |
| Sent Emails - C-Monitor System Message      | Tolne miesto diskov                                     | W3                        | DK 4 all conditions are true<br>> Free Source Be Dick "C" > SDDMR, Martin to CM : win, charges 25                                                                                                    |                                                   |
| Sent Emails - User and System tasks Rec     |                                                         |                           | > Free Space Do Dirk: D - 5 50008. Value to DM : min. change 25                                                                                                    |                                                   |
| Sent Exhails - Responses to CM queries      |                                                         |                           | > From Source Fin Dick "F"> S00MR" Value to CM : win channe 25                                                                                                    |                                                   |
| Not Sent Emails - Disabled                  | •                                                       |                           |                                                                                                    |                                                   |
| Not Sent Emails - Failed                    | Name: Notifikacia restartu                              |                           |                                                                                                    |                                                   |
| History                                     |                                                         |                           |                                                                                                    |                                                   |
| Faarutad Tarke                              | Conditions<br>Of it at least one condition              | Le true                   |                                                                                                    |                                                   |
| E-Manifer Everytics, E-Manifer Las History  | > Windows Running Time >                                | 10 min; Value to CM : Yes |                                                                                                    |                                                   |
| Walches History                             |                                                         |                           |                                                                                                    |                                                   |
| Sectem Info                                 | Watch will be evaluated in ea                           | ch C-Manifar Tick         |                                                                                                    |                                                   |
| Network Info                                | State                                                   |                           |                                                                                                    |                                                   |
| Waiting Tasks History                       | OK - If at least of                                     | ne condition is true      |                                                                                                    |                                                   |
| Execution Fails                             | FAIL - If all condit                                    | ions are false            |                                                                                                    |                                                   |
| Modules logs                                | Start Actions 1 - Restart is<br>Add Mesoage to Log File | ervera vykonany – If a    | conditions are false                                                                                                    |                                                   |
|                                             | And message to Log rae                                  |                           |                                                                                                    |                                                   |

Image: Zo stiahnutého súboru zmazanie Watches, ktoré sa nebudú distribuovať na ďalšie počítače

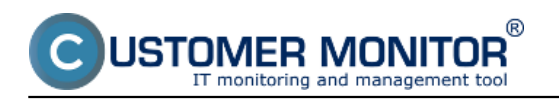

Published on Customer Monitor (https://customermonitor.co)

| C-Monitor Loois Telb                                                                                              | Watches                                                                                                    | G     |
|----------------------------------------------------------------------------------------------------|----------------------------------------------------------------------------------------------------|-------|
| 🕐 Settings 👘                                                                                                    | En Edit 📓 🖄 🛧 🎭 🗙 👒 🕲 🖨 🍽 🕁 🕹                                                                                                    |       |
| 📴 Scheduler                                                                                                    | New asLocal/Microsoft/Windows/Temporary Internet Files/Content.IE5/U09NTQ5M/watcheslist_smasv02_201301                                                                   | 19_10 |
| Watches                                                                                                    | Open     Short Name     Conditions     OK if at least one condition is true     Append     OK if at least one condition is true     OK if at least one condition is true |       |
| C-Monitor Runtime Information                                                                                     | Save                                                                                                    |       |
| Waiting Tasks<br>Running Tasks<br>Watches State<br>Watches Current Log<br>C-Monitor Current Log<br>System Runtime | Save As                                                                                                    |       |
| Emails                                                                                                    | •                                                                                                    |       |
| Emails from Tasks, Watches waiting for send<br>Received processed Emails                                          | Hame: Notifikacia restartu                                                                                                    | *     |
| Emails waiting for sending                                                                                        |                                                                                                    |       |

Image: Uloženie očistenej konfigurácie Watches pod ľubovoľným názvom s príponou .swl.

#### 2. Send the Watch to target computers

In the same part of CM portal (*Admin zone -> C-Monitor client -> Watches - settings*), send the prepared .swl file to selected computers using the button "Add Watches via SWL file on Selected PCs". Then just follow the wizard. The most important decision is that, whether you add the Watches, or rewrite the current Watches configuration with the file.

Tip: If you need to remove all Watches on several computers, send a swl file with blank Watches configuration and at sending, select the option *Replace existing C-Monitor Watches with this file.* 

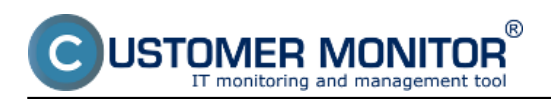

## Copy of an existing Watch to other PCs

Published on Customer Monitor (https://customermonitor.co)

|                                 |                          |                                     |                  |                 |                                                                     | ж 😑     | Ξ E Kred          | it <b>?</b> Mar          | iual 🌵 O                   | dhlàsiť                |
|---------------------------------|--------------------------|-------------------------------------|------------------|-----------------|---------------------------------------------------------------------|---------|-------------------|--------------------------|----------------------------|------------------------|
|                                 | Admin zóna               | Prehliadanie<br>Vyhodnoten          | ea Cu<br>nie Cu  | stomer Des      | ĸ                                                                   |         |                   | Operátor:                | Technik PC                 | C                      |
| - Zhalif võeko 🔹 Rozhalif võeko | 🕅 Watches -              | nastavenia                          |                  |                 |                                                                     |         |                   |                          |                            |                        |
| Hlavné menu                     | Spoločnosť               | Počitač & Um                        | iestnenie        | Po              | a Evatef                                                            | Operate | or                | -                        | _                          |                        |
| Zákaznici                       | Názov Watchu             | Len zapr                            | uté Watches      | Len online      | politade                                                            |         |                   | н                        | Fadat'                     | 02                     |
| Počítače                        |                          |                                     |                  |                 |                                                                     | -       |                   |                          |                            | _                      |
| Audit SW a evidencia HW         |                          |                                     |                  |                 |                                                                     |         | Add watches v     | ia SAAL file on :        | relected PCs               |                        |
| - Použivatelia                  | X CM-ID Memov U<br>sieti | miestnenie                          | Použivater       | Spoločnosť      | Watc                                                                | ies     | Aktuàine<br>na PC | Naposl.<br>odoslané      | Posl. online<br>spojenie s |                        |
| Môj profil                      |                          |                                     |                  |                 |                                                                     |         |                   | PC do CM                 | CM                         |                        |
| Zákaznicke kontá                |                          |                                     |                  |                 |                                                                     |         |                   |                          |                            |                        |
| Používateľská história          | SMASVE2 SRV Ho           | using DC                            | zerver           | Smavice s r.o.  | - DELL server<br>- Network trafic                                   |         | Ana               | 19, Jan 2013<br>10:04:13 | 19, Jan 2013<br>19:21:18   | Display<br>watches     |
| Admin. nästroje                 |                          |                                     |                  |                 | <ul> <li>Notifikacia restartu</li> <li>Print spooler</li> </ul>     |         |                   |                          |                            | SWL history            |
| Inétalósia a claintu            |                          |                                     |                  |                 | Terminal users                                                      |         |                   |                          |                            |                        |
| Udržiavanje PC                  | SMASVES SQL Ho           | using SQI                           | server           | Smawice a r.o.  | - DELL server                                                       |         | /ea               | 18. Jan 2013             | 18. Jan 2013               | Display                |
|                                 |                          |                                     |                  |                 | <ul> <li>Network trafic</li> <li>Prenosave ryshlosti hau</li> </ul> | ingu    |                   | 29:16:37                 | 19:21:22                   | Wetches<br>RML history |
| - C-Monitor klient              |                          |                                     |                  |                 | <ul> <li>Of starty</li> <li>Value missto</li> </ul>                 |         |                   |                          |                            | the listery            |
| Nastavenia C-Monitor na PC      | < 1/1 · > 20             | <ul> <li>Zobrazujem polo</li> </ul> | zky 1 - 2 z celk | ového počtu 2 p | oložiek                                                             |         |                   |                          |                            |                        |
| Rozvrhy a stav úloh             |                          |                                     |                  |                 |                                                                     |         |                   |                          |                            |                        |
| Watches - nastavenia            |                          |                                     |                  |                 |                                                                     |         |                   |                          |                            |                        |
| Aktualizácia C-Monitor kl.      |                          |                                     |                  |                 |                                                                     |         |                   |                          |                            |                        |
| Verzie                          |                          |                                     |                  |                 |                                                                     |         |                   |                          |                            |                        |
| Licensie                        |                          |                                     |                  |                 |                                                                     |         |                   |                          |                            |                        |
| Stiahnuté súbory z počítačov    |                          |                                     |                  |                 |                                                                     |         |                   |                          |                            |                        |
|                                 | 4                        |                                     |                  |                 |                                                                     |         |                   |                          |                            | ÷.                     |

Image: Označenie cieľových počítačov a odoslanie prostredníctvom tlačidla Add

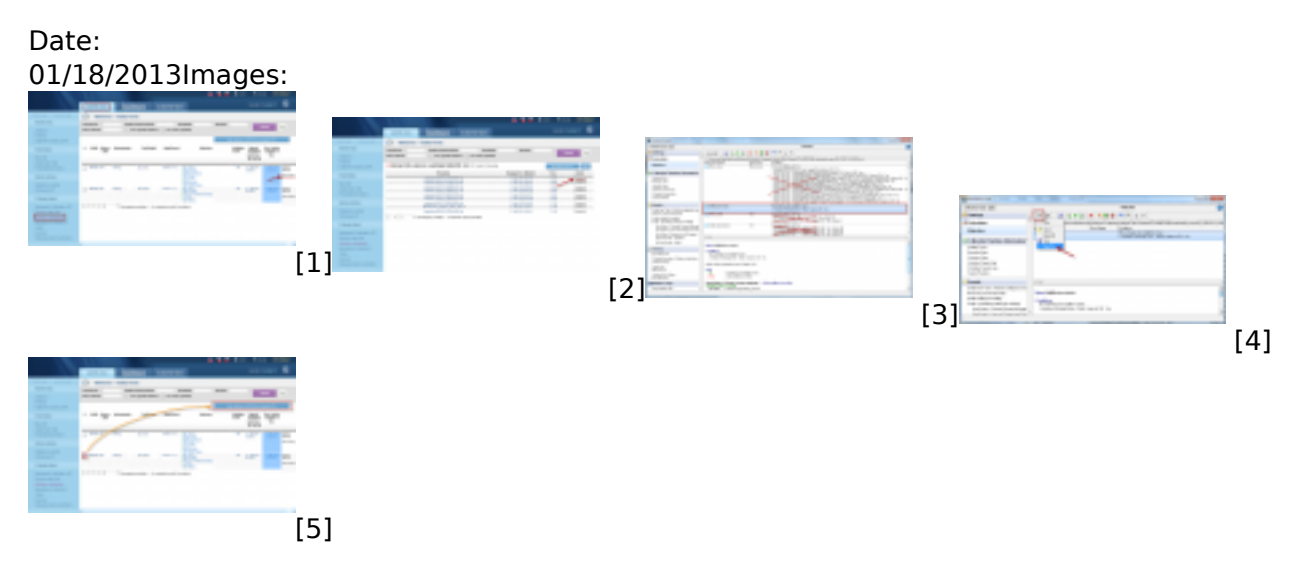

### Links

[1] https://customermonitor.co/sites/default/files/Watches\_Zdrojovy\_subor.png

[2] https://customermonitor.co/sites/default/files/Watches\_Zdrojovy\_subor\_stiahnutie\_swlka.png[3] https://customermonitor.co/sites/default/files/Watches\_Zdrojovy\_subor\_ocistenie\_zdrojoveho\_sub oru.png

[4] https://customermonitor.co/sites/default/files/Watches\_Zdrojovy\_subor\_ulozenie\_vybraneho\_Watchu.png

[5] https://customermonitor.co/sites/default/files/Watches\_Rozposlanie.png